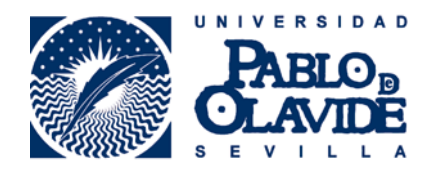

# Manual para Tutores/Docentes Oficina Virtual. RAPMI

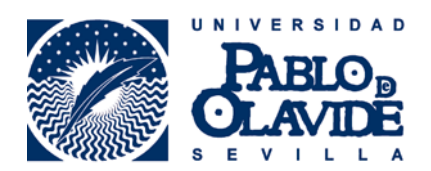

## 1.- Presentación.

Desde hace algunas ediciones se ha telematizado la tramitación de los acuerdos académicos en el marco de programas de movilidad internacional. La formalización de estos acuerdos es responsabilidad de los/as estudiantes seleccionados, previa validación y firma por parte de los/as tutores/as docentes.

En este documento se explica los pasos a seguir por parte de los/as tutores/as docentes a fin de validar y firmar las propuestas presentadas por los estudiantes tutorizados.

#### 2.- Requisitos del usuario.

Los requisitos para el correcto funcionamiento de la aplicación en su navegador están disponibles en la web de la Administración Electrónica de la Universidad Pablo de Olavide en el siguiente enlace:

#### http://www.upo.es/ae/requisitos/index.jsp

Igualmente está disponible un documento-guía sobre cuestiones técnicas que puede resultar de gran ayuda.

#### 3.- Acceso a la aplicación.

El procedimiento se inicia formalmente para el Tutor/a Docente con la recepción de un correo automática desde la Oficina Virtual con el asunto "Nueva solicitud disponible a firmar como habilitado"

```
De solicitaPRUEBAS@upo.es.
Asunto Nueva solicitud disponible a firmar como habilitado
A Miguel Angel Herrera Sanchez.
```

Tiene una solicitud para firmar como habilitado. Solicitud: sol-201600065571-tra Solicitante: Recuerde: 1.-Entrar en el portal y acceder al procedimiento RAPMI - Reconocimiento Académico Programas Movilidad Internacional con certificado. 2.-En la carpeta "Mis borradores" seleccionar el procedimiento a firmar que aparece en el apartado "Trámites autorizados". 3.-Firmar la solicitud. 4.-Salir.

Accederemos al procedimiento electrónico desde la página principal de la UPO, pinchando sobre "Sede Electrónica".

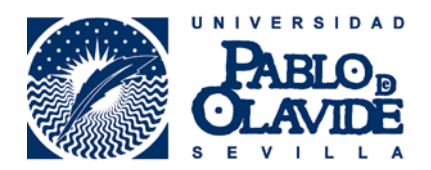

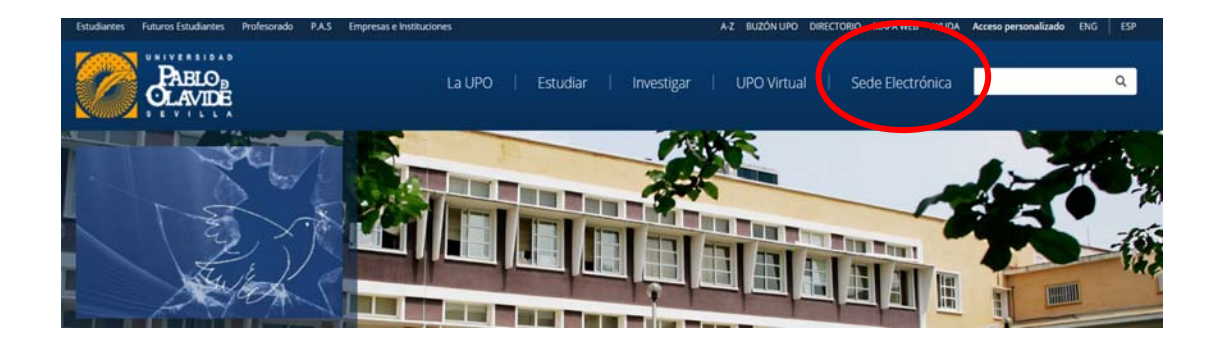

Una vez dentro de la sede, pinchamos sobre "Mis Expedientes"

|                                   | recra y nora Local VIE, 13 may 2016 13.30.00                                                                                                    |  |  |
|-----------------------------------|----------------------------------------------------------------------------------------------------|--|--|
| PABLO DLAVIDE                     | Sede Electrónica                                                                                                    |  |  |
|                                   | Reclamaciones/bugerencias Notificaciones Fenacienter (MIS Expedientes)                                                                                                    |  |  |
| > Procedimientos Administrativos  | > Registro Electrónico > Ayuda Técnica > Tablón Electrónico Oficial > BUPOe > Perfil de Contratante                                                                                                    |  |  |
| > Verificación de Documentos y (  | Sertificados 📏 eCO 💙 Portafirmas 💙 Firma Digital de Actas Académicas 🍑 Directorio común (DIR3) UPO                                                                                                    |  |  |
| . 1                               | > Inicio 🔍 Mapa Web 🗅 Imprimir                                                                                                    |  |  |
| Procedimientos<br>Administrativos | Noticias Tablón Electrónico Oficial                                                                                                    |  |  |
| Registro Electrónico              | Se recomienda no usar Chrome para los procedimientos relacionados con<br>Administración Electrónica                                                                                                    |  |  |
| Ayuda Técnica 📃 🕨                 | Se recomienda no usar Chrome para los procedimientos relacionados con Administración Electrónica, esto es<br>debido a que Chrome ha anunciado que retira el sonorte para los applets de Java, quitando el sonorte por |  |  |
| Tablón Electrónico<br>Oficial     | defecto en abril de 2015, y deshabilitándolo definitivamente en Septiembre de 2015: http://blog.chromium.org<br>/2014/11/the-final-countdown-for-npapi.html (enlace externo) d.                                       |  |  |

#### Posteriormente en "Realizar un trámite con certificado digital"

| PABLO® OLAVIDE                                                                                                    |                                                                                                    | Bienvenidos/as a la Oficina Virtual de la Universidad<br>Pablo de Olavide                                                                                                    |
|----------------------------------------------------------------------------------------------------|----------------------------------------------------------------------------------------------------|----------------------------------------------------------------------------------------------------|
| Oficina Virtual                                                                                                    |                                                                                                    |                                                                                                    |
| La Oficina Virtual permite realizar la cumplimentación, firma y presentación en regi                                     | stro de los formularios de diferentes procedimientos administrativos.                                                                                                    |                                                                                                    |
| ¿Cómo quieres realizações tramites?                                                                                      |                                                                                                    |                                                                                                    |
| Realizar un tràmite<br>con certificado digital                                                                           | Realizar un trámite<br>con login corporativo                                                                                                    | Realizar un tràmite<br>sin certificado digital                                                                                                    |
| so el certificado digital podrá realizar su<br>transe se forma conoda por internat con<br>plena seguridad y comorne vas: | Mediante el login corporativo usted podrá utilizar<br>su usuario y contraseña de la UPO para<br>realizar sus trámites de forma cómoda por<br>internet con plena seguridad y<br>confidencialidad. | Sin el certificado podrá relienar los formularios y<br>adjuntar la documentación adicional reguenda del<br>procedimiento pero debera presentaria<br>fisicamente en una oficina de registro. |
| ¿Què es un certificado digital? II                                                                                       |                                                                                                    | Busque su oficina de registro más cercana.                                                                                                    |
| <ul> <li>Cómo solicitar un certificado digital 21</li> </ul>                                                             |                                                                                                    | 12                                                                                                    |

Pinchamos sobre el botón "Acceder al sistema"

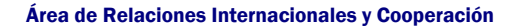

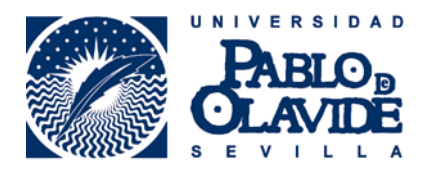

| alidando componentes                                   |                               |                                                                                                    |
|--------------------------------------------------------|-------------------------------|----------------------------------------------------------------------------------------------------|
| Estamos validando si su ordenador tiene los            | componentes necesarios pa     | ra operar.                                                                                                    |
| Atención:<br>Para poder acceder con su certificado diç | ital y poder realizar la firm | Tiene correctamente instalado el<br>Plug in de Java:<br>Acceder al sistema<br>a electrónica de un sumentos debe comprobitione se cumplen todos los requisitos: |
|                                                        | Característica                | Validación                                                                                                    |
|                                                        |                               |                                                                                                    |
|                                                        | Plug in de Java               | Instalado correctamente                                                                                                    |
|                                                        | Plug in de Java<br>Navegador  | Instalado correctamente     O Internet Explorer 9                                                                                                    |

Seleccionamos el certificado digital correcto

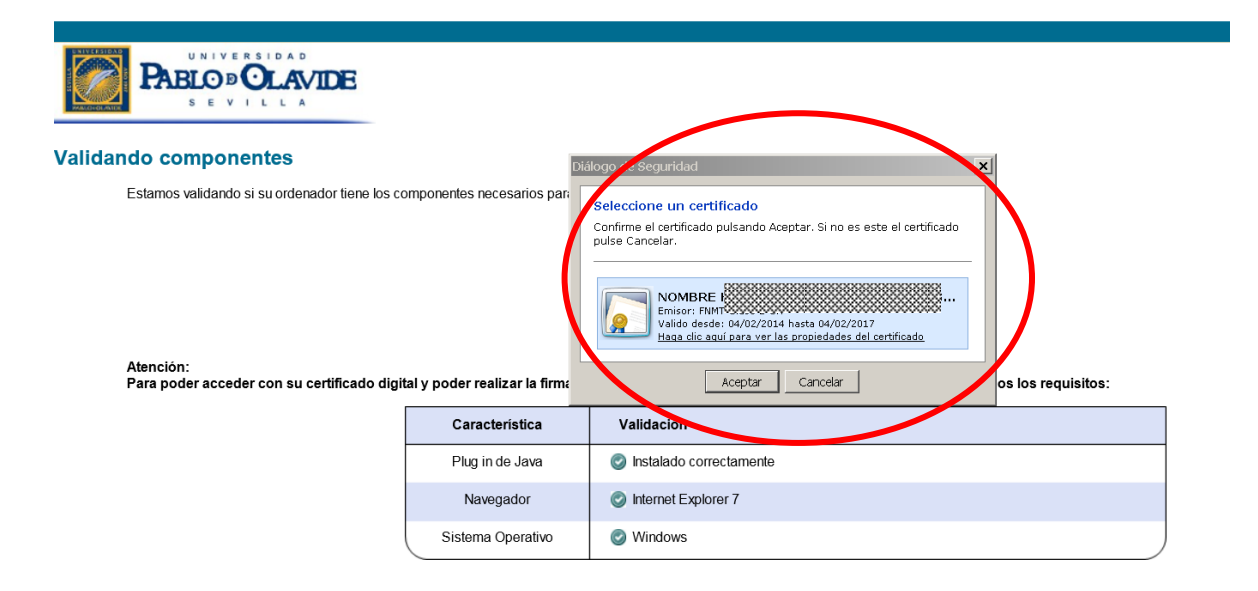

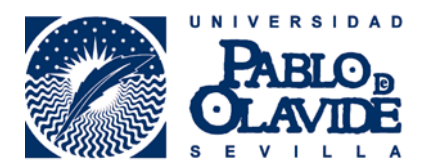

Finalmente, en caso de estar operando con una tarjeta electrónica, introduciremos nuestro PIN.

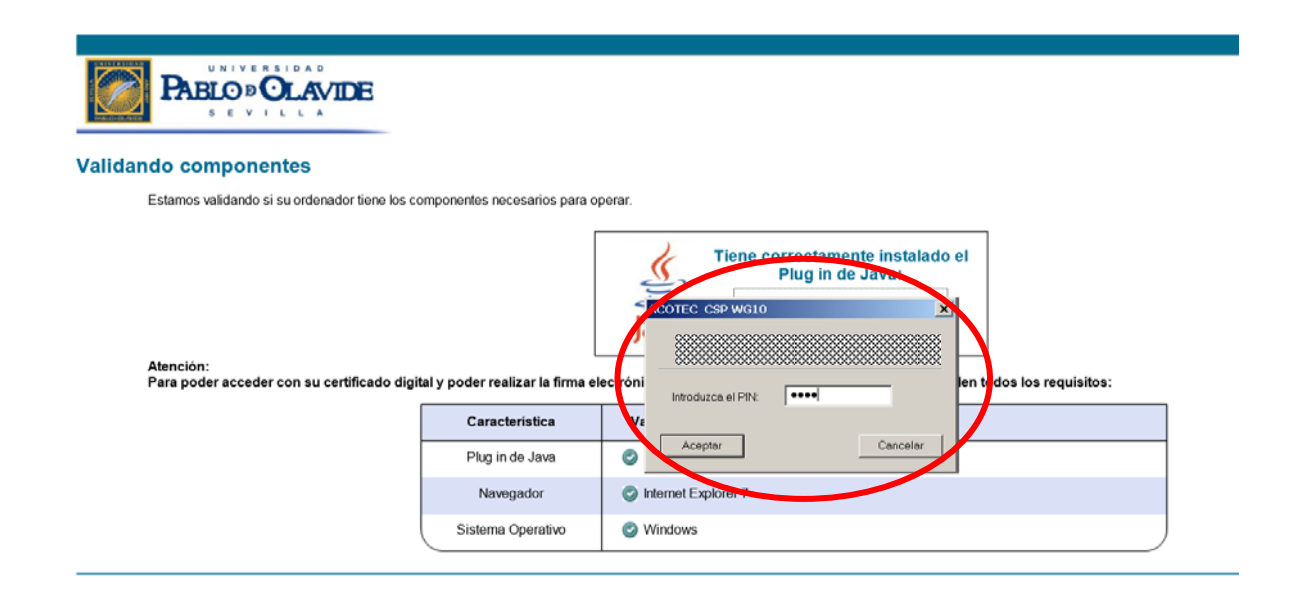

### 4.- Firma de la propuesta.

Las propuestas para las que hayamos sido habilitados como firmantes aparecerán en el apartado "Trámites autorizados" de la pestaña "Mis Borradores", en el desplegable de la carpeta RAPMI-Reconocimiento Académico Programas Movilidad Internacional.

| PABLO                             |                                                                   |                                       |                |                        |               | 8                              |                                            | Ayuda   Salir |
|-----------------------------------|-------------------------------------------------------------------|---------------------------------------|----------------|------------------------|---------------|--------------------------------|--------------------------------------------|---------------|
| Trámites disponibles (49)         | Mis borradores (2)                                                | Mis Trámites (122)                    | Mis Documentos | Mis Comunicaciones (0) | Mis Pagos (0) |                                |                                            |               |
| Seleccione el borrador que        | desee custinuar tramitando                                        |                                       |                |                        |               |                                |                                            |               |
| Localiza tus trámit               | tes en borrador:                                                  |                                       |                |                        |               |                                |                                            |               |
| Procedimiento:                    | Todos los procedimientos                                          |                                       |                |                        |               |                                |                                            |               |
| Código de solicitud.              |                                                                   | Vigencia.                             | Desde.         | Hasla.                 | <b>•</b>      |                                |                                            |               |
|                                   |                                                                   |                                       | Buscar         | Limpiar                |               |                                |                                            |               |
| Trámites autoriza                 | dos                                                               | · · · · · · · · · · · · · · · · · · · |                |                        |               |                                |                                            |               |
| Expandir                          | Contraer                                                          |                                       |                |                        |               |                                |                                            |               |
|                                   |                                                                   |                                       | Trámite        |                        |               | Estado                         | Vigencia                                   |               |
| RAPMI - R     sol-201     sol-201 | econocimiento Académico Progran<br>600065571-tra<br>600065563-tra | nas Movilidad Internacional (?)       |                |                        |               | Sin Presentar<br>Sin Presentar | 24/06/2013 - Indef.<br>24/06/2013 - Indef. |               |
|                                   |                                                                   |                                       |                |                        |               |                                |                                            |               |

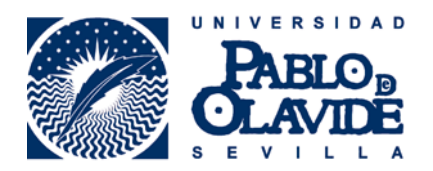

Pinchando sobre el código del expediente con el que vamos a trabajar, el que aparecía en el correo recibido, accederemos al expediente, y una vez dentro procederemos a revisar el contenido de la propuesta mediante el botón "Visualizar" y a firmarlo en su caso mediante "Iniciar Firma".

|                                                           |                                                                  |                                                          |                             |                                   |                               | Cod. operación sol-20160006697<br>Asuda 1 |
|-----------------------------------------------------------|------------------------------------------------------------------|----------------------------------------------------------|-----------------------------|-----------------------------------|-------------------------------|-------------------------------------------|
| àmites disponibles (49)                                   | Mis borradores (2)                                               | Mis Tràmites (122)                                       | Mis Documentos              | Mis Comunicaciones (0)            | Mis Pagos (0)                 |                                           |
| APMI - Reconocir                                          | miento Académico                                                 | Programas Movilida                                       | d Internacional             |                                   |                               |                                           |
| a completar el trámite rea<br>cuerde que toda la informac | lice los siguientes pasos<br>ión es obligatoria menos la mar     | rcada como "opcional":                                   |                             |                                   |                               |                                           |
| Pa                                                        | ara poder presentar el tràmite<br>I solicitud debe ser firmada p | e, además de adjuntar la docur<br>lor el usuario logado. | nentación requerida, es nec | esario cumplir las siguientes con | liciones.                     |                                           |
| 1 Inicie e                                                | l trámite seleccionado (                                         | (obligatorio)                                            |                             |                                   |                               |                                           |
| Para e                                                    | mpezar la solicitud pulse e                                      | el botón "iniciar". Una vez re                           | ellenado el formulario ten  | drá que validar los datos, guaro  | larlos y firmarlos.           |                                           |
|                                                           | RAPMI - Reconocimiento A                                         | Académico Programas Movilid                              | ad Internacional            |                                   | Sinciar fin<br>Visualizar   E | na<br>Smirov                              |
| Adjunte                                                   | a documentación adicio                                           | nnal (opciocal)                                          |                             |                                   |                               |                                           |
| 9                                                         |                                                                  |                                                          |                             |                                   | P Adjuntar do                 | cumento                                   |
|                                                           |                                                                  |                                                          |                             |                                   |                               |                                           |
|                                                           |                                                                  |                                                          |                             |                                   |                               |                                           |
| 3 Habilite                                                | e firma a terceros (opcio                                        | onal)                                                    |                             |                                   |                               | _                                         |

| << | Volver |  |
|----|--------|--|
|    |        |  |

| Trámites disponibles (49) | Mis borradores (2)          | Mis Tràmites (122)        | Mis Documentos          | Mis Comunicaciones (0)    | Mis Pagos (0)           |                         |
|---------------------------|-----------------------------|---------------------------|-------------------------|---------------------------|-------------------------|-------------------------|
| RAPMI - Recon             | ocimiento Acadám            | ico Programas Movi        | lidad Internaciona      |                           | init i gos (o)          |                         |
| KAPMI - Kecon             | ocimiento Academ            | ico Programas movi        | indad internaciona      |                           |                         |                         |
|                           |                             |                           |                         |                           |                         |                         |
| Pulse el botón "F         | 'irmar" para firmar digital | mente el formulario. Recu | erde que una vez firmad | o no podrá volver a modif | icarlo. Más información | sobre la firma digital. |
|                           |                             |                           |                         |                           |                         |                         |
|                           |                             |                           |                         |                           |                         |                         |
|                           |                             |                           | Firmar                  |                           |                         |                         |
|                           |                             |                           |                         |                           |                         |                         |
|                           |                             |                           |                         |                           |                         |                         |
|                           |                             |                           |                         |                           |                         |                         |
|                           |                             |                           |                         |                           |                         |                         |
|                           |                             |                           |                         |                           |                         |                         |
|                           | CHESTRAD                    | NIVERSIDAI                | D                       |                           |                         |                         |
|                           |                             |                           | UTDE                    |                           |                         |                         |
|                           |                             |                           |                         |                           |                         |                         |
| and a second              | INDUMINE.                   |                           |                         |                           |                         |                         |
|                           |                             |                           |                         |                           |                         |                         |
|                           |                             |                           |                         | CÓ                        | DIGO SOLICITUD:         | sol-201600065571-tra    |
|                           |                             |                           |                         |                           |                         |                         |

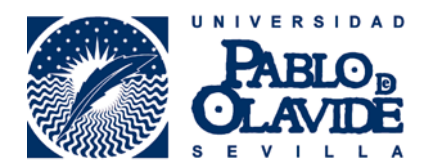

Con este mensaje confirmaremos que el acuerdo ha sido correctamente firmado, terminando por tanto la tarea del Tutor/a Docente en lo que a validación del acuerdo académico se refiere.

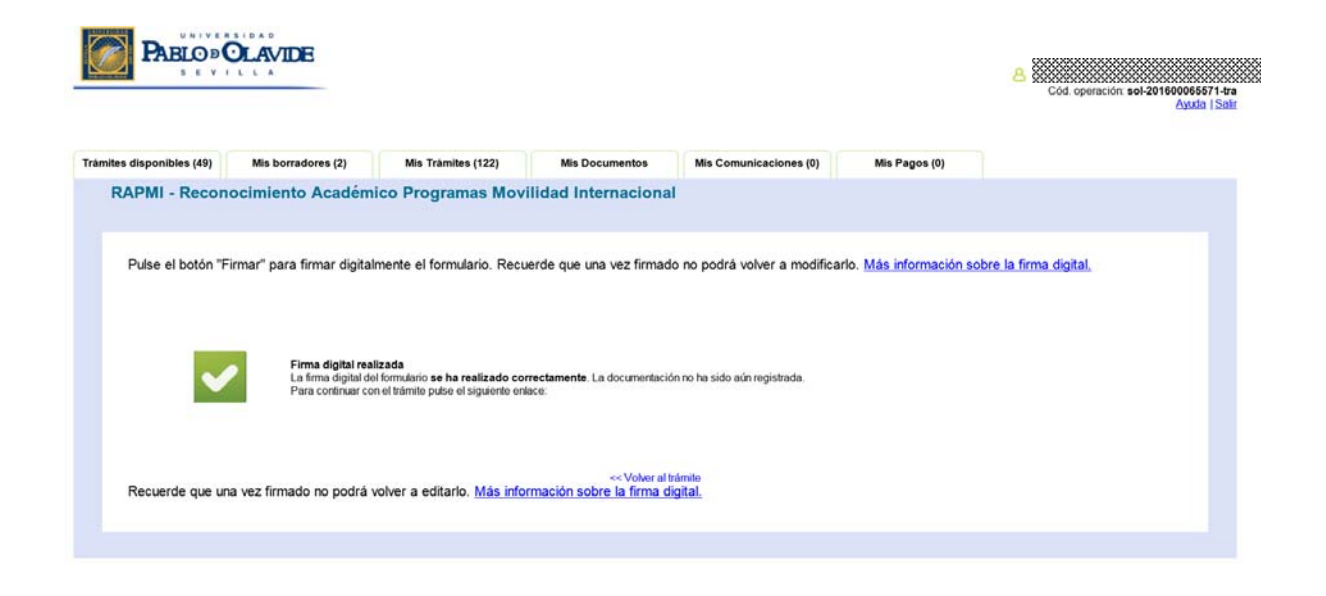

En caso de que el estudiante nos haya dado acceso total al procedimiento podremos técnicamente presentar el acuerdo en su nombre. No obstante, se trata de una posibilidad que desde el ARIC desaconsejamos por los desajustes que puede provocar en el desarrollo idóneo del procedimiento.

En cualquier caso, al tratarse de una opción que nos ofrece la herramienta describiremos a continuación la forma de hacerlo. Retornaremos al expediente a través del botón "Volver al trámite"

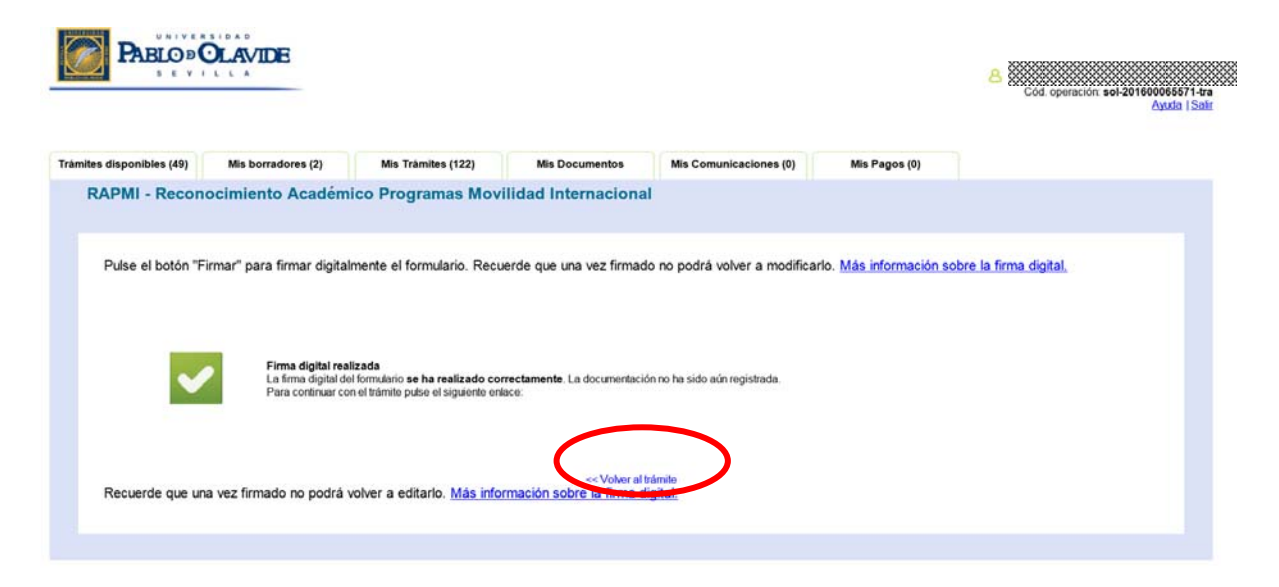

Y pincharemos sobre el botón "Presentar"

| PABLO®                                                          | DLAVIDE                                                       |                                                                         |                                                    |                                         |                                | Cód. operación: sol-201600065571-tra<br>Ayuda   Salir |
|-----------------------------------------------------------------|---------------------------------------------------------------|-------------------------------------------------------------------------|----------------------------------------------------|-----------------------------------------|--------------------------------|-------------------------------------------------------|
| Tràmites disponibles (49)                                       | Mis borradores (2)                                            | Mis Tràmites (122)                                                      | Mis Documentos                                     | Mis Comunicaciones (0)                  | Mis Pagos (0)                  |                                                       |
| RAPMI - Reconocir                                               | miento Académico I                                            | Programas Movilida                                                      | d Internacional                                    |                                         |                                |                                                       |
| Para completar el tràmite rea<br>Recuerde que toda la informaci | lice los siguientes pasos.<br>ón es obligatoria menos la mare | cada como "opcional":                                                   |                                                    |                                         |                                |                                                       |
|                                                                 | ;                                                             | Se ha detectado que el procedir<br>Ahora ya puede <b>presentar toda</b> | niento esta correctamente cur<br>la documentación: | nplimentado.                            |                                | ▶ Presentar                                           |
| 1 Inicie el<br>Para e                                           | l trámite seleccionado (<br>mpezar la solicitud pulse e       | obligatorio)<br>Il botón "iniciar". Una vez re                          | ellenado el formulario ten                         | ndrá que validar los datos, guaro       | darlos y firmarlos.            |                                                       |
|                                                                 |                                                               |                                                                         |                                                    | , , , , , , , , , , , , , , , , , , , , |                                |                                                       |
|                                                                 | RAPMI - Reconocimiento A                                      | cadémico Programas Movilid                                              | ad Internacional                                   |                                         | Datos de los fin<br>Visualizar | fo<br>mantes<br>Eliminar                              |
|                                                                 |                                                               |                                                                         |                                                    |                                         |                                |                                                       |

Tras lo que recibiremos el aviso de la presentación y la posibilidad de Visualizar e imprimir el resguardo de presentación y observaremos como el expediente en cuestión pasa de la pestaña "Mis borradores" a la pestaña "Mis Trámites" en nuestra Oficina Virtual.

| PABLO»OLAVIDE              |                                                                                                    | Cod. operaction: sol-20100000011 km             |
|----------------------------|----------------------------------------------------------------------------------------------------|-------------------------------------------------|
|                            | La documentación se ha presentado correctamente en registro.<br>Por favor visualce el resguardo de la presentación y guarde una copia. |                                                 |
| Trámite<br>RAPMI - Reconoc | imiento Académico Programas Movilidad Internacional                                                                                    | Micualitar a imprimir                           |
| SN-1548476833              | 16/05/2016 17:47:03                                                                                                    | visualizar e imprimir<br>resguardo presentación |

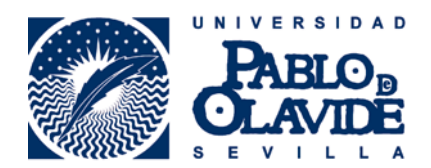

## 5.- Modificaciones al Acuerdo Académico

Existe un período establecido para la modificación del acuerdo académico al comienzo de cada uno de los semestres:

El estudiante tendrá que presentar una solicitud de modificación cada vez que desee realizar algún cambio sobre el contrato de estudios aprobado y firmado inicialmente. Estas modificaciones han de estar siempre previamente pactadas con el/la Tutor/a Docente y han de formalizarse dentro del plazo establecido al efecto.

El trámite por parte del Tutor/a Docente es exactamente igual al descrito en los apartados anteriores.